**Advanced Web Hacking** 

# OVA Import & VPN Setup Guide

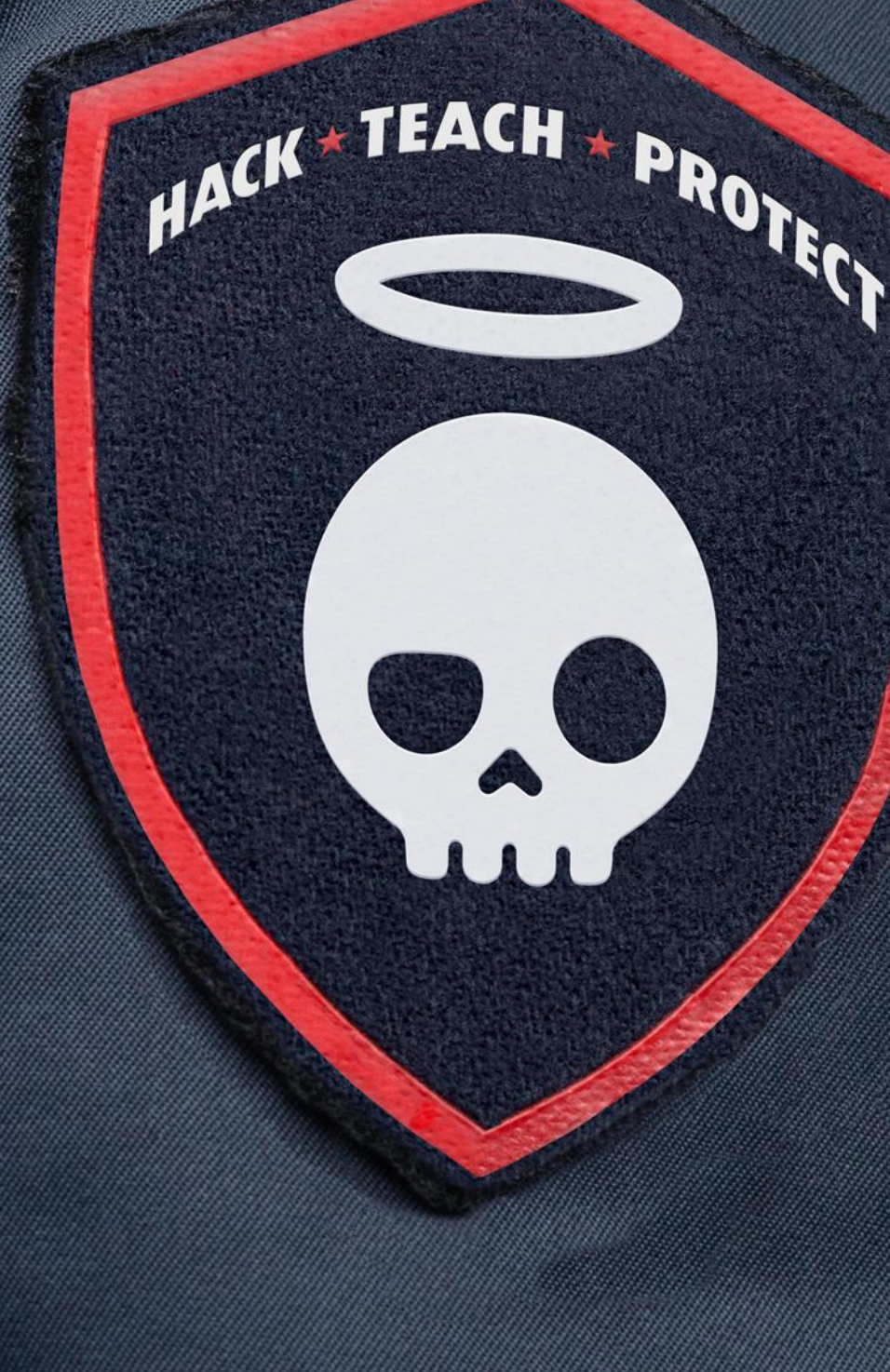

## Contents

| OVA | Import                    | .2  |
|-----|---------------------------|-----|
|     | For VirtualBox on Mac     | .2  |
|     | For VirtualBox on Windows | .5  |
|     | For VirtualBox on Linux   | . 8 |
| VPN | Setup1                    | 11  |

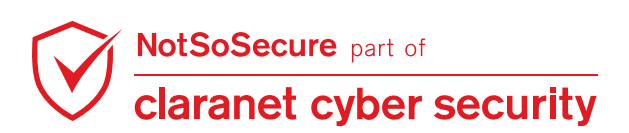

## **OVA Import**

### For VirtualBox on Mac

**Step 1:** Import the ova file in virtual box, Click on File  $\rightarrow$  Import Appliance.

| 🗯 VirtualBox | File     | Machine                    | Window       | Help     |        |
|--------------|----------|----------------------------|--------------|----------|--------|
|              | Im       | oort Applian               | ice          | ۳        | alBox  |
| IN Tools     | Ex<br>Ne | oort Applian<br>w Cloud VM | ice<br>I     | ЖE       |        |
|              | Vir      | tual Media N               | Manager      | ЖD       | Ex     |
|              | по       | SUNELWOIK                  | weicome      | το ν     | rtua   |
|              |          |                            | The left par | rt of ap | plicat |

Step 2: Browse to the downloaded ova file 'NotSoSecure\_Web\_Hacking\_Training\_2020.ova' and click Continue.

| ource to import appliance from. This can be a l<br>cloud VM from.<br>le System<br>to import the virtual appliance from. VirtualBox<br>t (OVF). To continue, select the file to import b | local file sy                      | ystem to import C                          | VF archive or o                            | ne of known cloud                                                | I service                                                                  |
|----------------------------------------------------------------------------------------------------|------------------------------------|--------------------------------------------|--------------------------------------------|------------------------------------------------------------------|----------------------------------------------------------------------------|
| le System<br>to import the virtual appliance from. VirtualBox<br>t (OVF). To continue, select the file to import b                                                                      | x currently                        | v supports importi                         | ng appliances s                            | saved in the Open                                                | \$                                                                         |
| to import the virtual appliance from. VirtualBox<br>t (OVF). To continue, select the file to import b                                                                                   | x currently                        | v supports importi                         | ng appliances s                            | aved in the Open                                                 |                                                                            |
|                                                                                                    | pelow.                             |                                            | 0 11                                       |                                                                  |                                                                            |
| /Downloads/NotSoSecure_WebHacking_K                                                                                                    | Kali.ova                           |                                            |                                            |                                                                  |                                                                            |
|                                                                                                    |                                    |                                            |                                            |                                                                  |                                                                            |
|                                                                                                    |                                    | Expert Mode                                | Go Bac                                     | Continue                                                         | Canc                                                                       |
|                                                                                                    | /Downloads/NotSoSecure_WebHacking_ | /Downloads/NotSoSecure_WebHacking_Kali.ova | /Downloads/NotSoSecure_WebHacking_Kali.ova | /Downloads/NotSoSecure_WebHacking_Kali.ova<br>Expert Mode Go Bac | /Downloads/NotSoSecure_WebHacking_Kali.ova<br>Expert Mode Go Back Continue |

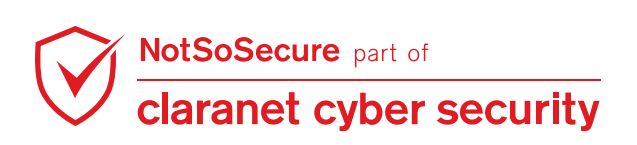

Step 3: Review the settings and Check MAC Address Policy is set to 'Generate new MAC addresses for all network adapters' and click Import.

| App    | oliano                  | ce settings                                                    |                                                                                                    |            |
|--------|-------------------------|----------------------------------------------------------------|----------------------------------------------------------------------------------------------------|------------|
| T<br>c | hese<br>hange           | are the virtual machines cont<br>e many of the properties show | ained in the appliance and the suggested settings of the imported VirtualBox machines. You can wn by double-clicking on the items and disable others using the check boxes below. |            |
| ١      | /irtual                 | System 1                                                       |                                                                                                    |            |
|        | 😽                       | Name                                                           | NotSoSecure_WebHacking_Kali                                                                                                    |            |
|        | F                       | Product                                                        | NotSoSecure Web Hacking Custom Kali                                                                                                    |            |
|        | F                       | Product-URL                                                    | https://notsosecure.com/hacking-training/advanced-web-hacking/                                                                                                    |            |
|        | F                       | Vendor                                                         | NotSoSecure Global Services, A Claranet Group Company                                                                                                    |            |
|        | F                       | Vendor-URL                                                     | https://notsosecure.com/                                                                                                    |            |
|        | F                       | Version                                                        | 2021v1                                                                                                    |            |
|        | F                       | Description                                                    | Welcome to Advanced Web Hacking/ Web Hacking Black Belt Edition Training                                                                                                    |            |
|        |                         | Guest OS Type                                                  | 💕 Ubuntu (64-bit)                                                                                                    |            |
|        |                         | CPU                                                            | 3                                                                                                    |            |
|        |                         | RAM                                                            | 4096 MB                                                                                                    |            |
|        | $\overline{\mathbf{o}}$ | DVD                                                            |                                                                                                    |            |
|        | Ø                       | USB Controller                                                 |                                                                                                    |            |
|        | Þ                       | Sound Card                                                     | ✓ ICH AC97                                                                                                    |            |
|        | -                       | Network Adapter                                                | ✓ Intel PRO/1000 MT Desktop (82540EM)                                                                                                    |            |
|        | $\diamond$              | Storage Controller (IDE)                                       | PIIX4                                                                                                    |            |
|        | $\diamond$              | Storage Controller (IDE)                                       | PIIX4                                                                                                    |            |
|        | ~ 🤌                     | Storage Controller (SATA)                                      | AHCI                                                                                                    |            |
|        |                         | Virtual Disk Image                                             | NotSoSecure_WebHacking_Kali-disk001.vmdk                                                                                                    |            |
|        |                         | Base Folder                                                    | /Users/WirtualBox VMs                                                                                                    |            |
|        | a                       | Primary Group                                                  | 1                                                                                                    |            |
| м      | lachin                  | e Base Folder: 📄 /Users/                                       | VirtualBox VMs                                                                                                    |            |
| N      | AC A<br>Addit           | ddress Policy: Generate ne<br>ional Options: 🗹 Import har      | w MAC addresses for all network adapters<br>d drives as VDI                                                                                                    | $\bigcirc$ |
| A      | pplian                  | ce is not signed                                               |                                                                                                    |            |
|        |                         |                                                                | Restore Defaults Go Back Import                                                                                                    | Cancel     |

#### **Step 4:** Installation of the VM progresses.

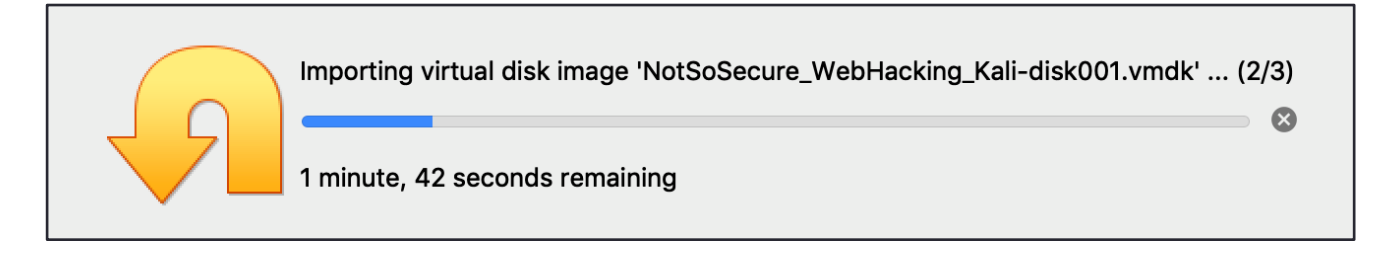

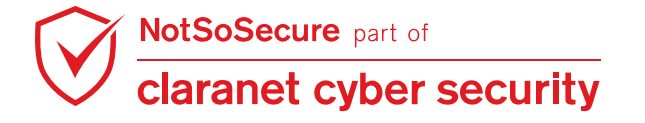

**Step 5:** Import has been successful; the machine credentials are highlighted in the image. Start the VM and use the credentials mentioned for the login.

- Username: root
- Password: toor

| •••                         | Oracle VM VirtualBox Manager                                                                                                    |
|-----------------------------|----------------------------------------------------------------------------------------------------|
| Tools                       | New Settings Discard Start                                                                                                    |
| VotSoSecure_WebHacking_Kali | General     Preview       Name:     NotSoSecure_WebHacking_Kali       Operating System:     Ubuntu (64-bit)                                                         |
|                             | System Base Memory: 4096 MB Processors: 3 Boot Order: Optical, Hard Disk Acceleration: VT-x/AMD-V, Nested Paging, KVM Paravirtualization                            |
|                             | Display         Video Memory:       16 MB         Graphics Controller:       VMSVGA         Remote Desktop Server:       Disabled         Recording:       Disabled |
|                             | Storage Controller: IDE IDE Secondary Device 0: [Optical Drive] Empty Controller: SATA SATA Port 0: NotSoSecure_WebHacking_Kali-disk001.vdi (Normal, 40.00 GB)      |
|                             | Audio Host Driver: CoreAudio Controller: ICH AC97                                                                                                    |
|                             | Network Adapter 1: Intel PRO/1000 MT Desktop (NAT)                                                                                                    |
|                             | ✓ USB                                                                                                    |
|                             | USB Controller: OHCl<br>Device Filters: 0 (0 active)                                                                                                    |
|                             | Shared folders                                                                                                    |
|                             | None                                                                                                    |
|                             | Description                                                                                                    |
|                             | Welcome to Advanced Web Hacking/ Web Hacking Black Belt Edition Training.<br>The credentials for this machine is<br>root:toor                                       |

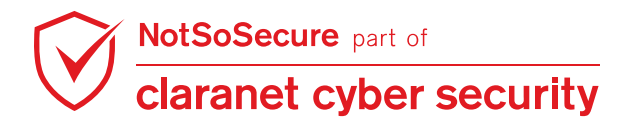

### For VirtualBox on Windows

**Step 1:** Import the ova file in virtual box, Click on File  $\rightarrow$  Import Appliance.

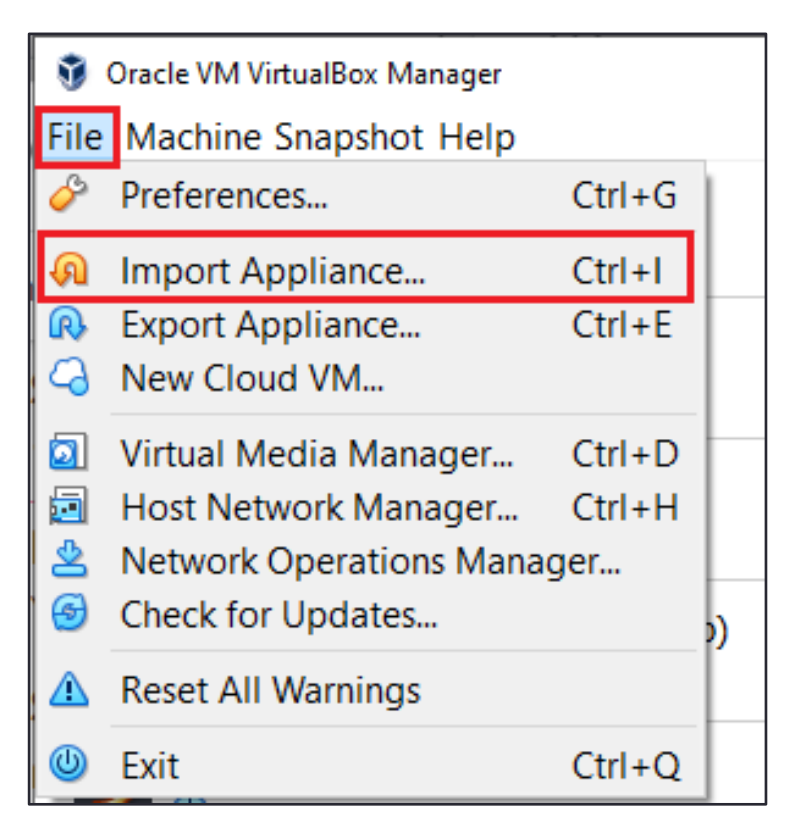

**Step 2:** Browse to the downloaded ova file '**NotSoSecure\_Web\_Hacking\_Training\_2020.ova'** and click Continue.

| ~ | Import Virtual Appliance                                                                                                    |
|---|----------------------------------------------------------------------------------------------------|
|   | Appliance to import                                                                                                    |
|   | Please choose the source to import appliance from. This can be a local file system to import OVF archive or one of known cloud service providers to import cloud VM from.                                  |
|   | Source: Local File System                                                                                                    |
|   | Please choose a file to import the virtual appliance from. VirtualBox currently supports importing appliances saved in the Open Virtualization Format (OVF). To continue, select the file to import below. |
|   | Eile: C:\Users Downloads\NotSoSecure_WebHacking_Kali.ova                                                                                                    |
|   |                                                                                                    |
|   | Expert Mode Next Cancel                                                                                                    |

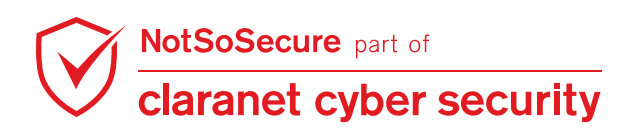

Step 3: Review the settings and Check MAC Address Policy is set to 'Generate new MAC addresses for all network adapters' and click Import.

|   |                                                                                  | ?                                                                                                    | ×      |
|---|----------------------------------------------------------------------------------|----------------------------------------------------------------------------------------------------|--------|
| ← | Import Virtual Appliance                                                         |                                                                                                    |        |
|   | Appliance settings                                                               |                                                                                                    |        |
|   | These are the virtual machines contair<br>properties shown by double-clicking or | ned in the appliance and the suggested settings of the imported VirtualBox machines. You can change many of th<br>n the items and disable others using the check boxes below. | ne     |
|   | Virtual System 1                                                                 |                                                                                                    |        |
|   | 😓 Name                                                                           | NotSoSecure_WebHacking_Kali                                                                                                    |        |
|   | Product                                                                          | NotSoSecure Web Hacking Custom Kali                                                                                                    |        |
|   | Product-URL                                                                      | https://notsosecure.com/hacking-training/advanced-web-hacking/                                                                                                    |        |
|   | 🗩 Vendor                                                                         | NotSoSecure Global Services, A Claranet Group Company                                                                                                    |        |
|   | Vendor-URL                                                                       | https://notsosecure.com/                                                                                                    |        |
|   | Version                                                                          | 2021v1                                                                                                    |        |
|   | Description                                                                      | Welcome to Advanced Web Hacking/ Web Hacking Black Belt Edition Training                                                                                                    |        |
|   | 🖶 Guest OS Type                                                                  | 🗾 Ubuntu (64-bit)                                                                                                    |        |
|   | CPU                                                                              | 3                                                                                                    |        |
|   | RAM                                                                              | 4096 MB                                                                                                    |        |
|   | 💿 dvd                                                                            |                                                                                                    |        |
|   | 🤌 USB Controller                                                                 |                                                                                                    |        |
|   | 🕪 Sound Card                                                                     | ICH AC97                                                                                                    |        |
|   | Network Adapter                                                                  | Intel PRO/1000 MT Desktop (82540EM)                                                                                                    |        |
|   | 🔷 Storage Controller (IDE)                                                       | PIIX4                                                                                                    |        |
|   | 🔷 Storage Controller (IDE)                                                       | PIIX4                                                                                                    |        |
|   | Y 🔶 Storage Controller (SATA)                                                    | AHCI                                                                                                    |        |
|   | Virtual Disk Image                                                               | NotSoSecure_WebHacking_Kali-disk001.vmdk                                                                                                    |        |
|   | 📙 Base Folder                                                                    | C:\Users\\VirtualBox VMs                                                                                                    |        |
|   | 🔞 Primary Group                                                                  | 1                                                                                                    |        |
|   | Machine Base Folder: C:\Users                                                    | (VirtualBox VMs                                                                                                    | ~      |
|   | MAC Address Policy: Generate new M                                               | MAC addresses for all network adapters                                                                                                    | -      |
|   | Additional Options: 🗹 Import hard                                                | drives as VDI                                                                                                    |        |
|   | Appliance is not signed                                                          |                                                                                                    |        |
|   |                                                                                  |                                                                                                    |        |
|   |                                                                                  | Restore Defaults Import                                                                                                    | Cancel |

#### Step 4: Installation of the VM progresses.

| Importing Appliance: Importing app              | liance 'C:\Users $	imes$                |
|-------------------------------------------------|-----------------------------------------|
| Importing virtual disk image 'NotSoSecure_WebHa | acking_Kali-disk001.vmdk' (2/3)<br>7% 🗶 |
| NotSoSecure part of<br>claranet cyber security  | <sup>©</sup> Claranet Cyber Sec         |

 $^{\odot}$  Claranet Cyber Security 2021. All rights reserved

**Step 5:** Import has been successful; the machine credentials are highlighted in the image. Start the VM and use the credentials mentioned for the login.

- Username: root
- Password: toor

| 🖸 Oracle VM VirtualBox Manager — 🗆 🗙      |                                                                                                    |          |  |  |  |
|-------------------------------------------|----------------------------------------------------------------------------------------------------|----------|--|--|--|
| <u>F</u> ile <u>M</u> achine <u>H</u> elp |                                                                                                    |          |  |  |  |
| Tools                                     | New Settings Discard Start                                                                                                    |          |  |  |  |
| 64 NotSoSecure WebHacking Kali            | 📃 General 📃 Preview                                                                                                    |          |  |  |  |
| Powered Off                               | I System                                                                                                    |          |  |  |  |
|                                           | Base Memory: 4096 MB<br>Processors: 3<br>Boot Order: Optical, Hard Disk<br>Acceleration: VT-x/AMD-V, Nested Paging, KVM Paravirtualization            |          |  |  |  |
|                                           | 📃 Display                                                                                                    |          |  |  |  |
|                                           | Video Memory: 16 MB<br>Graphics Controller: VMSVGA<br>Remote Desktop Server: Disabled<br>Recording: Disabled                                          |          |  |  |  |
|                                           | Storage                                                                                                    |          |  |  |  |
|                                           | Controller: IDE<br>IDE Secondary Master: [Optical Drive] Empty<br>Controller: SATA<br>SATA Port 0: NotSoSecure_WebHacking_Kali-disk001.vdi (Normal, 4 | Ю.00 GB) |  |  |  |
|                                           | 🕪 Audio                                                                                                    |          |  |  |  |
|                                           | Host Driver: Windows DirectSound<br>Controller: ICH AC97                                                                                              |          |  |  |  |
|                                           | Network                                                                                                    |          |  |  |  |
|                                           | Adapter 1: Intel PRO/1000 MT Desktop (NAT)                                                                                                    |          |  |  |  |
|                                           | 🖉 USB                                                                                                    |          |  |  |  |
|                                           | USB Controller: OHCI<br>Device Filters: 0 (0 active)                                                                                                  |          |  |  |  |
|                                           | Shared folders                                                                                                    |          |  |  |  |
|                                           | None                                                                                                    |          |  |  |  |
|                                           | Description                                                                                                    |          |  |  |  |
|                                           | Welcome to Advanced Web Hacking/Web Hacking Black Belt Edition Training.<br>The credentials for this machine is<br>root:toor                          |          |  |  |  |
|                                           |                                                                                                    | •        |  |  |  |

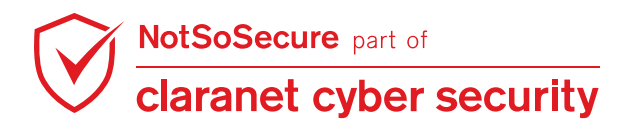

### **For VirtualBox on Linux**

**Step 1:** Import the ova file in virtual box, Click on File  $\rightarrow$  Import Appliance.

| ) <sup>*</sup>                    | Oracle VM Virt                                                                  | ualBox Manager – 🗆 😣                                                              |
|-----------------------------------|---------------------------------------------------------------------------------|-----------------------------------------------------------------------------------|
| <u>File M</u> achine <u>H</u> elp |                                                                                 | _                                                                                 |
| Preferences                       | Ctrl+G                                                                          | A R 🛱 🕂                                                                           |
| 💫 Import Appliance                | Ctrl+I                                                                          | nport Export New Add                                                              |
| 🚯 Export Appliance                | Ctrl+E                                                                          | (internal Devid                                                                   |
| 🛛 🕝 <u>N</u> ew Cloud VM          |                                                                                 |                                                                                   |
| 🔄 🗹 irtual Media Manager          | Ctrl+D                                                                          | application window                                                                |
| 🔄 <u>H</u> ost Network Manager    | Ctrl+H                                                                          | and virtual machine                                                               |
| 🖄 🖄 Network Operations Manager    |                                                                                 | computer. You can                                                                 |
| ▲ <u>R</u> eset All Warnings      |                                                                                 | ding toolbar buttons.                                                             |
| 🕲 E <u>x</u> it                   | Ctrl+Q                                                                          | tools of currently                                                                |
|                                   | corresponding                                                                   | element button.                                                                   |
|                                   | You can press t<br>instant help, or<br><u>www.virtualbox</u><br>information and | he <b>F1</b> key to get<br>visit<br><mark>c.org</mark> for more<br>d latest news. |

Step 2: Browse to the downloaded ova file 'NotSoSecure\_Web\_Hacking\_Training\_2020.ova' and click Continue.

| Import Virtual Appliance (                                                                                                    | × |
|----------------------------------------------------------------------------------------------------|---|
| Appliance to import                                                                                                    |   |
| Please choose the source to import appliance from. This can be a local file system to import OVF archive or one of known cloud service providers to import cloud VM from.                                     | J |
| Source: Local File System                                                                                                    | • |
| Please choose a file to import the virtual appliance from. VirtualBox currently supports importing appliances saved in the Open<br>Virtualization Format (OVF). To continue, select the file to import below. | I |
| File /home, // Downloads/NotSoSecure_WebHacking_Kali.ova                                                                                                    | 2 |
|                                                                                                    |   |
|                                                                                                    |   |
|                                                                                                    |   |
| Expert Mode   < Back   Next >   Cancel                                                                                                    |   |

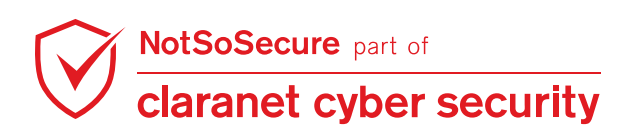

Step 3: Review the settings and Check MAC Address Policy is set to 'Generate new MAC addresses for all network adapters' and click Import.

|                                                                      | Import Virtual Appliance 🛛 😣                                                                                                    |
|----------------------------------------------------------------------|----------------------------------------------------------------------------------------------------|
| Appliance settings                                                   |                                                                                                    |
| These are the virtual machines co<br>can change many of the properti | ontained in the appliance and the suggested settings of the imported VirtualBox machines. You<br>es shown by double-clicking on the items and disable others using the check boxes below. |
| Virtual System 1                                                     |                                                                                                    |
| 😽 Name                                                               | NotSoSecure_WebHacking_Kali                                                                                                    |
| 🗩 Product                                                            | NotSoSecure Web Hacking Custom Kali                                                                                                    |
| Product-URL                                                          | https://notsosecure.com/hacking-training/advanced-web-hacking/                                                                                                    |
| 🗩 Vendor                                                             | NotSoSecure Global Services, A Claranet Group Company                                                                                                    |
| 🗩 Vendor-URL                                                         | https://notsosecure.com/                                                                                                    |
| Version                                                              | 2021v1                                                                                                    |
| Description                                                          | Welcome to Advanced Web Hacking/ Web Hacking Black Belt Edition Training                                                                                                    |
| 🗄 Guest OS Type                                                      | 🜠 Ubuntu (64-bit)                                                                                                    |
| СРИ                                                                  | 3                                                                                                    |
| RAM                                                                  | 4096 MB                                                                                                    |
|                                                                      | ✓                                                                                                    |
| 🤌 USB Controller                                                     | ✓                                                                                                    |
| 🕩 Sound Card                                                         | ✓ ICH AC97                                                                                                    |
| Network Adapter                                                      | ✓ Intel PRO/1000 MT Desktop (82540EM)                                                                                                    |
| Storage Controller (IDE)                                             | PIIX4                                                                                                    |
| Storage Controller (IDE)                                             | PIIX4                                                                                                    |
| 🝷 🧇 Storage Controller (SATA)                                        | AHCI                                                                                                    |
| Virtual Disk Image                                                   | NotSoSecure_WebHacking_Kali-disk001.vmdk                                                                                                    |
| Base Folder                                                          | /home, /VirtualBox VMs                                                                                                    |
| 🗟 Primary Group                                                      | /                                                                                                    |
| Machine Base Folder: 💼 /home/                                        | /VirtualBox VMs                                                                                                    |
| MAC Address Policy: Ceperate                                         | new MAC addresses for all network adapters                                                                                                    |
| MAC Address Policy. denerate                                         |                                                                                                    |
| Additional Options: V Import f                                       | hard drives as VDI                                                                                                    |
| Appliance is not signed                                              |                                                                                                    |
|                                                                      | Restore Defaults   < Back                                                                                                    |

**Step 4:** Installation of the VM progresses.

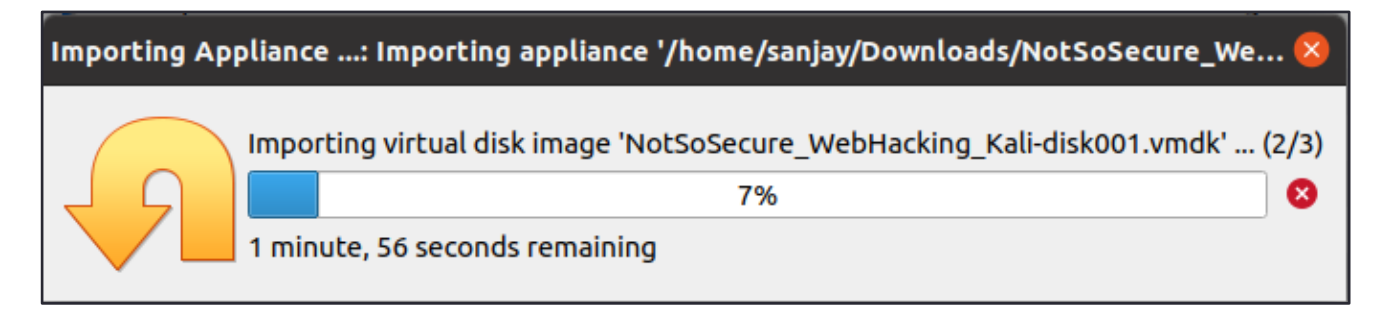

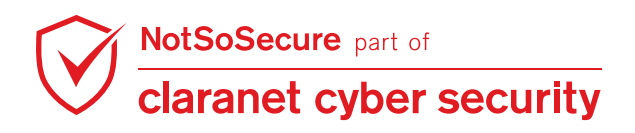

Page | 9

**Step 5:** Import has been successful; the machine credentials are highlighted in the image. Start the VM and use the credentials mentioned for the login.

- Username: root
- Password: toor

|                                           | Oracle VM VirtualBox Manager                                                                                                    | 8                            |
|-------------------------------------------|----------------------------------------------------------------------------------------------------|------------------------------|
| <u>F</u> ile <u>M</u> achine <u>H</u> elp |                                                                                                    |                              |
| Tools                                     | Image: Weight of the sector of the sector |                              |
|                                           | 📃 General                                                                                                    | Preview                      |
| Powered Off                               | Name: NotSoSecure_WebHacking_Kali<br>Operating System: Ubuntu (64-bit)                                                                                                    |                              |
|                                           | System                                                                                                    |                              |
|                                           | Base Memory: 4096 MB<br>Processors: 3<br>Boot Order: Optical, Hard Disk<br>Acceleration: KVM Paravirtualization                                                                                                    | NotSoSecure_WebHacking_Kali  |
|                                           | 📃 Display                                                                                                    |                              |
|                                           | Video Memory: 16 MB<br>Graphics Controller: VMSVGA<br>Remote Desktop Server: Disabled<br>Recording: Disabled                                                                                                    |                              |
|                                           | Storage                                                                                                    |                              |
|                                           | Controller: IDE<br>IDE Secondary Master: [Optical Drive] Empty<br>Controller: SATA<br>SATA Port 0: NotSoSecure_WebHacking_Kali-dis                                                                                                    | sk001.vdi (Normal, 40.00 GB) |
|                                           | 🕪 Audio                                                                                                    |                              |
|                                           | Host Driver: PulseAudio<br>Controller: ICH AC97                                                                                                    |                              |
|                                           | Network                                                                                                    |                              |
|                                           | Adapter 1: Intel PRO/1000 MT Desktop (NAT)                                                                                                    |                              |
|                                           | 🖉 USB                                                                                                    |                              |
|                                           | USB Controller: OHCI<br>Device Filters: 0 (0 active)                                                                                                    |                              |
|                                           | Shared folders                                                                                                    |                              |
|                                           | None                                                                                                    |                              |
|                                           | Description                                                                                                    |                              |
|                                           | Welcome to Advanced Web Hacking/ Web Hacking Black Bel<br>The credentials for this machine is<br>root:toor                                                                                                    | lt Edition Training.         |
|                                           |                                                                                                    |                              |

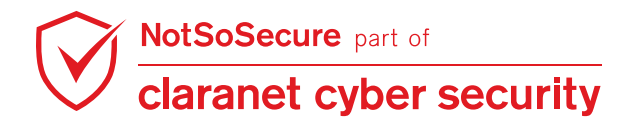

## **VPN Setup**

**Step 1:** Login using the following credentials. Click on the Network Connection icon at top right corner and select 'Configure VPN' under the 'VPN Connection' menu.

- Username: root
- Password: toor

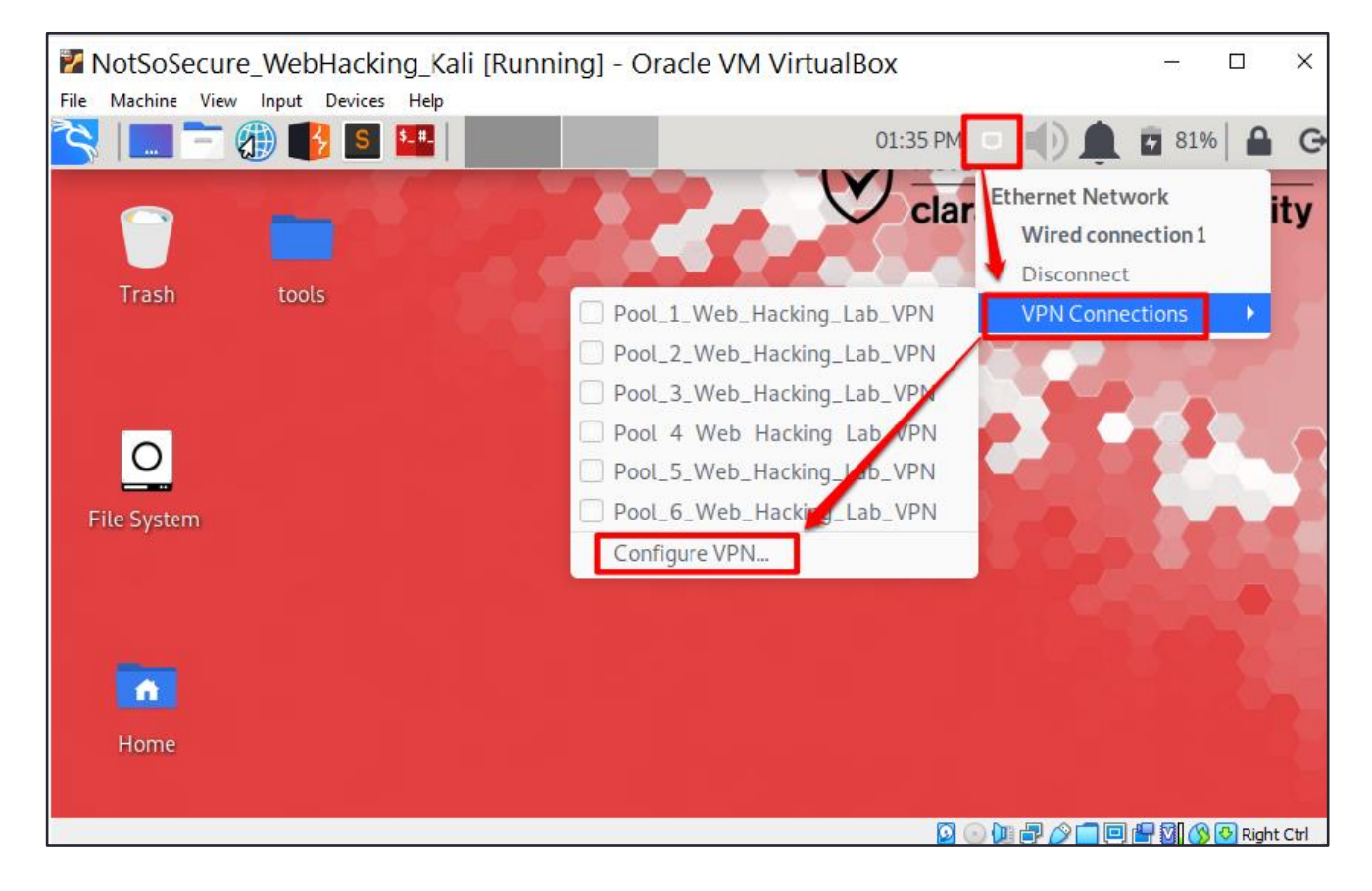

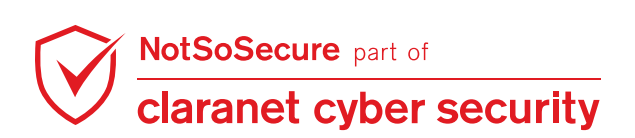

**Step 2:** Select the Pool mentioned in the student handout.

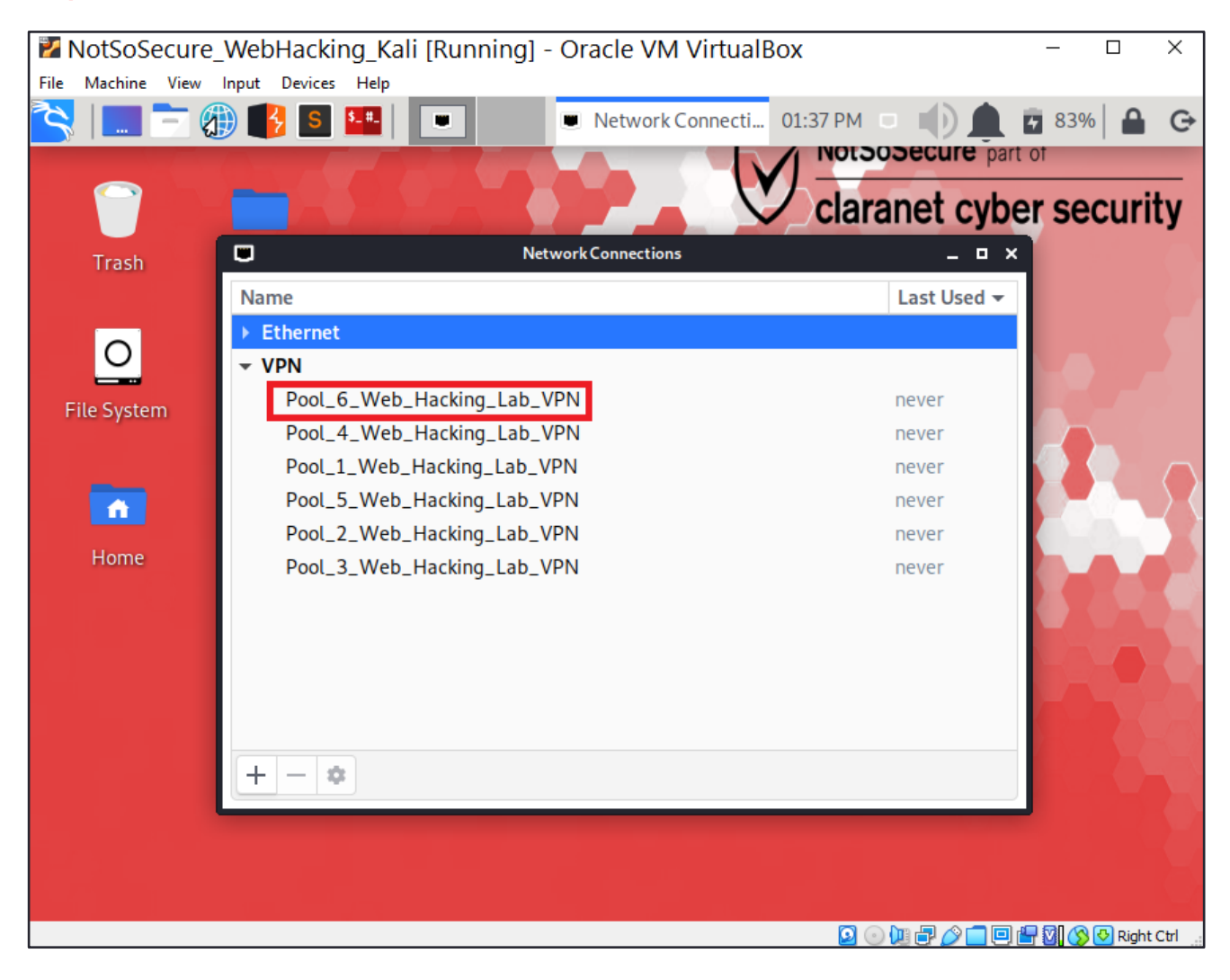

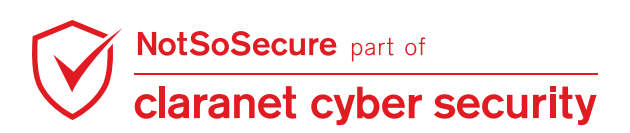

Page | 12
<sup>©</sup> Claranet Cyber Security 2021. All rights reserved

#### Step 3: Save the VPN username and password mentioned in the student handout.

| 🏏 Not | SoSecure_WebHacking_Kali (Base Machine) [Running]                                                                    | - Oracle VM VirtualBox                                                                           |                     |                                                    |                                     | _     |   | $\times$ |
|-------|----------------------------------------------------------------------------------------------------|--------------------------------------------------------------------------------------------------|---------------------|----------------------------------------------------|-------------------------------------|-------|---|----------|
|       | fachine View Input Devices Help                                                                                      | 🍢 nm-connect                                                                                     | tion-editor         | 07:0                                               | 8 PM 🗆 🜓 🗴                          | 0     |   | G        |
|       |                                                                                                    |                                                                                                  |                     | NotS                                               | oSecure part o                      | f     |   |          |
| Fi    | Name  Ethernet  VPN  Pool_6_Web_Hacking_Lab_VPN  Pool_1_Web_Hacking_Lab_VPN  Dool_1_Web_Hacking_Lab_VPN              | Connection name<br>General VP<br>General<br>Gateway:                                             | Pool_6_W<br>N Proxy | eb_Hacking_Lab<br>IPv4 Setting<br>5.wh.notsosecure | VPN<br>s IPv6 Settings<br>e.com:443 | _ U   | Î | ity      |
|       | Pool_2_Web_Hacking_Lab_VPN<br>Pool_4_Web_Hacking_Lab_VPN<br>Pool_5_Web_Hacking_Lab_VPN<br>Pool_3_Web_Hacking_Lab_VPN | Authentication       Type:     Password       User name:     user30       Password:     •••••••• |                     |                                                    | •                                   |       |   |          |
|       | + - \$                                                                                                    | CA certifi                                                                                       | cate 🔽 ca.          | crt                                                |                                     | Ť     | Ĵ |          |
|       |                                                                                                    | Export                                                                                           |                     |                                                    | Capcel                              | inced |   |          |
|       |                                                                                                    |                                                                                                  |                     |                                                    |                                     | Jave  |   |          |

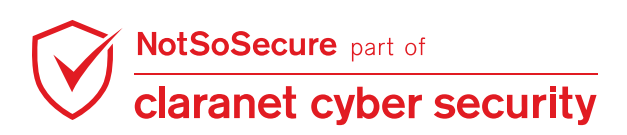

Step 4: Again, click on the Network Connection icon at top right corner and select your Pool.

|                                                                                                    | Network Connections                                                                                                    | 07:30 PM                                                     |                                                      |
|----------------------------------------------------------------------------------------------------|----------------------------------------------------------------------------------------------------|--------------------------------------------------------------|------------------------------------------------------|
| Network Connec                                                                                                    | tions                                                                                                    | / NotSoSe                                                    | Ethernet Network<br>Wired connection 1<br>Disconnect |
| Ethernet     VPN                                                                                                    | Pool_1_Web_Hack Pool_2_Web_Hack Pool_2_Web_Ha | king_Lab_VPN<br>king_Lab_VPN                                 | VPN Connections                                      |
| Pool_6_Web_Hacking_Lab_VPN<br>Pool_1_Web_Hacking_Lab_VPN<br>Pool_2_Web_Hacking_Lab_VPN<br>Pool_4_Web_Hacking_Lab_VPN<br>Pool_5_Web_Hacking_Lab_VPN | <ul> <li>Pool_3_Web_Hack</li> <li>Pool_4_Web_Hack</li> <li>Pool_5_Web_Hack</li> <li>Pool_6_Web_Hack</li> <li>Configure VPN_</li> </ul>                                                                                                    | king_Lab_VPN<br>king_Lab_VPN<br>king_Lab_VPN<br>king_Lab_VPN |                                                      |
| Pool_3_Web_Hacking_Lab_VPN                                                                                                    | 1 da                                                                                                    | yago                                                         |                                                      |
|                                                                                                    |                                                                                                    |                                                              |                                                      |
| + - •                                                                                                    |                                                                                                    |                                                              |                                                      |

Step 5: Once connected to the VPN, an IP 192.168.4.X will be allocated to the machine, as shown below.

| (root kali)-[~]                                                                                                    |
|----------------------------------------------------------------------------------------------------|
| L ip a                                                                                                    |
| 1: lo: <loopback,up,lower_up> mtu 65536 qdisc noqueue state UNKNOWN group default qlen 1000</loopback,up,lower_up>                           |
| link/loopback 00:00:00:00:00:00 brd 00:00:00:00:00:00                                                                                        |
| inet 127.0.0.1/8 scope host lo                                                                                                    |
| valid_lft forever preferred_lft forever                                                                                                    |
| inet6 ::1/128 scope host                                                                                                    |
| valid_lft forever preferred_lft forever                                                                                                    |
| 2: eth0: <broadcast,multicast,up,lower_up> mtu 1500 qdisc pfifo_fast state UP group default qlen 1000</broadcast,multicast,up,lower_up>      |
| link/ether 08:00:27:80:13:f4 brd ff:ff:ff:ff:ff                                                                                              |
| inet 10.0.2.15/24 brd 10.0.2.255 scope global dynamic noprefixroute eth0                                                                     |
| valid_lft 85679sec preferred_lft 85679sec                                                                                                    |
| inet6 fe80::2e92:9646:d0d2:daf7/64 scope link noprefixroute                                                                                  |
| valid_lft forever preferred_lft forever                                                                                                    |
| 3: tap0: <broadcast,multicast,up,lower_up> mtu 1500 qdisc pfifo_fast state UNKNOWN group default qlen 1000</broadcast,multicast,up,lower_up> |
| link <u>/ether_5e:1a:ac:8</u> 7:1e:b7 brd ff:ff:ff:ff:ff                                                                                     |
| inet 192.168.4.85/24 scope global tap0                                                                                                    |
| valid_lft forever preferred_lft forever                                                                                                    |
| inet6 fe80::5c1a:acff:fe87:1eb7/64 scope link                                                                                                |
| valid_lft forever preferred_lft forever                                                                                                    |

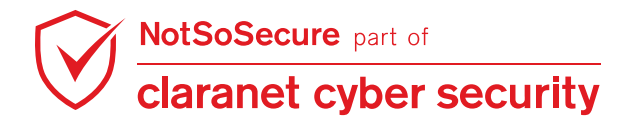

Page | 14

 $^{\odot}$  Claranet Cyber Security 2021. All rights reserved